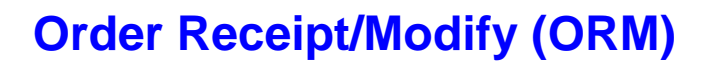

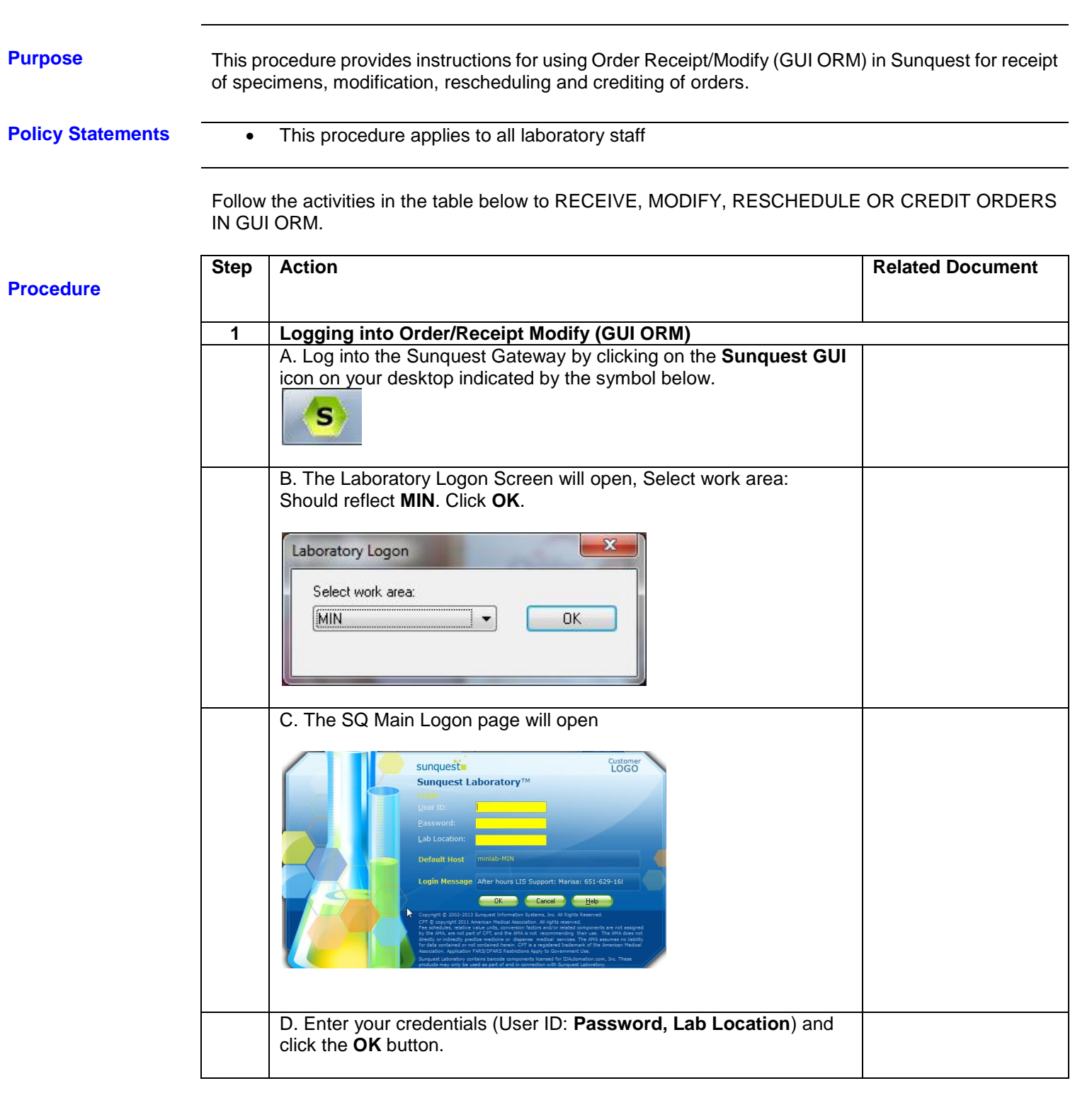

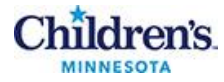

|   | E. The Main SQ GUI Menu Selection Screen will open, select<br>General Laboratory.                                                                                                    |
|---|----------------------------------------------------------------------------------------------------|
|   | F. Select the <b>Orders</b> option that appears in the upper left hand<br>corner of the screen.<br>General Laboratory - After hours LIS Suppo<br>Orders Prosts Maintenance Window Help                                                                                                    |
|   | G. Then select <b>Order Receipt/Modify (ORM)</b> from the drop down list.                                                                                                    |
| 2 | RECEIVING LAB SPECIMENS         A. Once you are in ORM to receive orders, the following window will open. The default for the search screen is Patient ID (Patient Medical Record Number, MRN):         Image: Content for the search screen is Patient ID (Patient ID (Patient |
|   | Order Status       Date/Time/Eyents         Dat(s) of activity                                                                                                    |

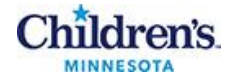

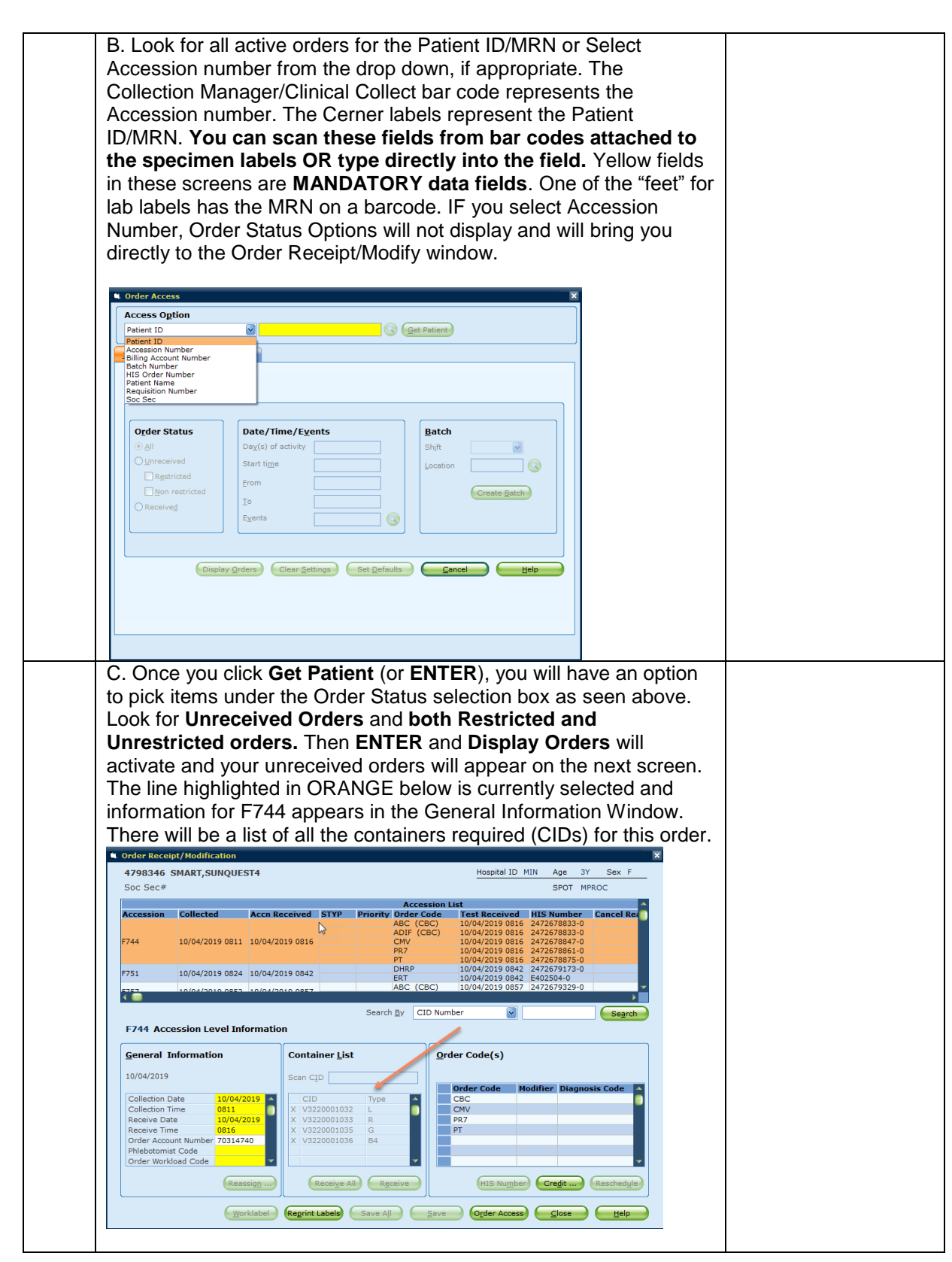

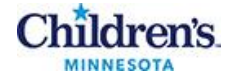

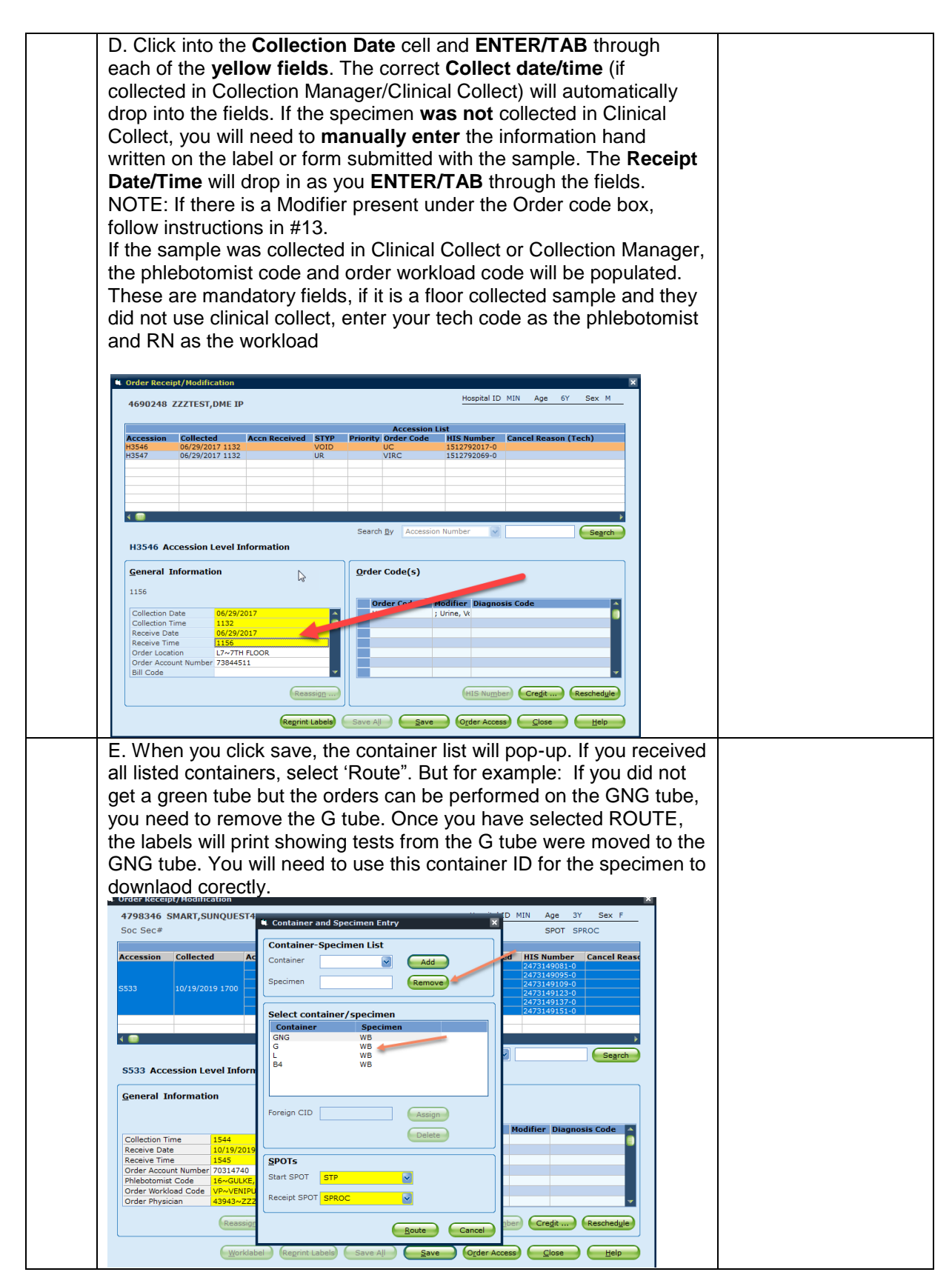

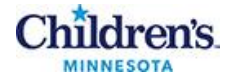

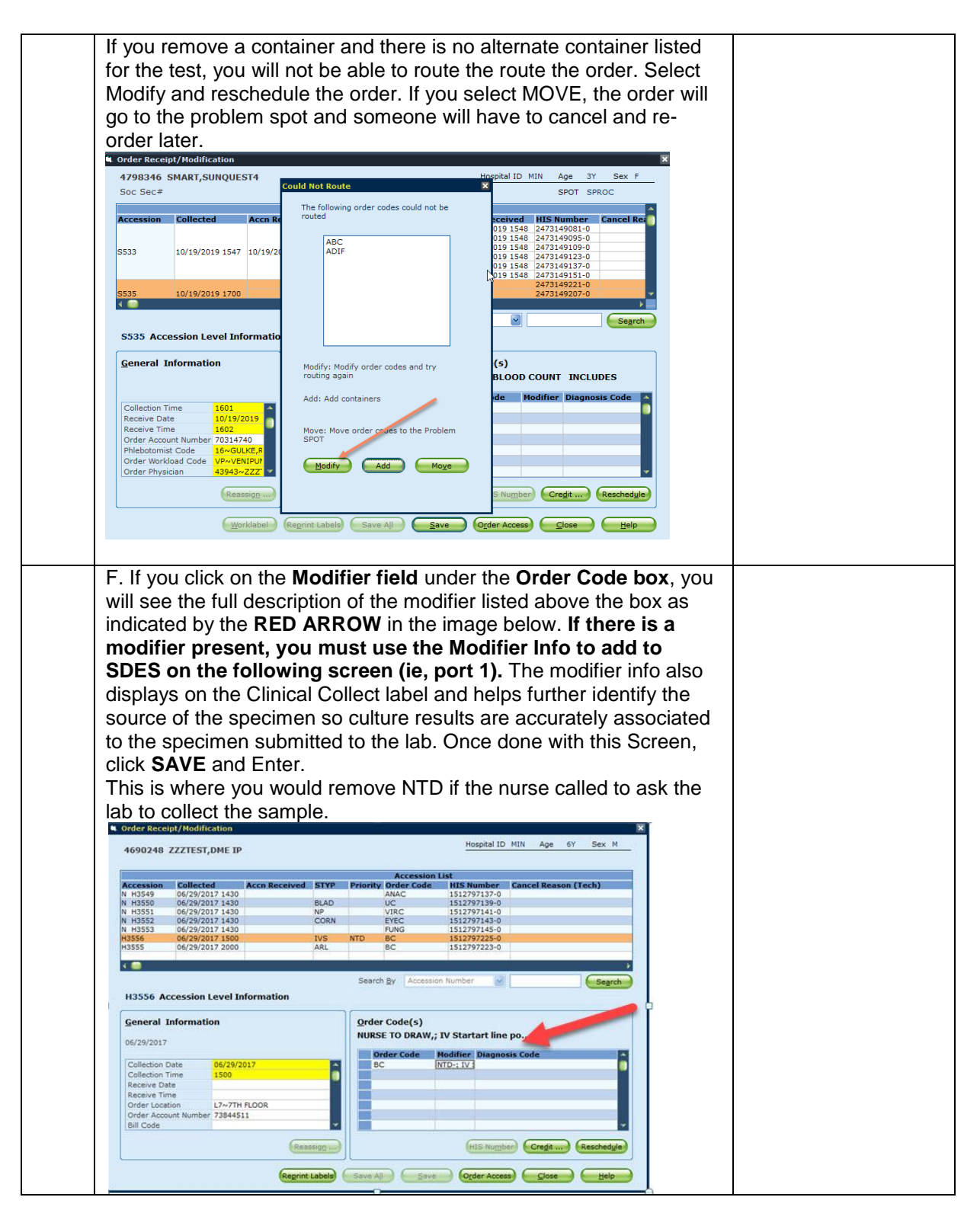

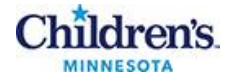

| 1 | Requisition the Order                                                                                                    | on Tests w<br>Receipt Pro                                                                                                    | ill appear.<br>ocess. If F                                                                                                    | Edit these as ree Text app                                                                                                    | s necessary<br>ears in the S                                                                                                    | to complete<br>SDES cell, |    |
|---|----------------------------------------------------------------------------------------------------|----------------------------------------------------------------------------------------------------|----------------------------------------------------------------------------------------------------|----------------------------------------------------------------------------------------------------|----------------------------------------------------------------------------------------------------|---------------------------|----|
|   | replace it v                                                                                                    | vith the ap                                                                                                    | propriate s                                                                                                    | pecimen type                                                                                                    | e code(s) an                                                                                                    | d remembe                 | er |
|   | to add any <b>Modifer information from the Order</b> (Detailed in #13 above).                                                                                                    |                                                                                                    |                                                                                                    |                                                                                                    |                                                                                                    |                           |    |
|   | Docult Entry                                                                                                    |                                                                                                    |                                                                                                    |                                                                                                    |                                                                                                    |                           |    |
|   | Patient 4                                                                                                    | 590248 ZZZTES                                                                                                    | r,DME IP                                                                                                    | Hosp                                                                                                    | ital MIN                                                                                                    |                           |    |
|   | Dept A                                                                                                    | cc# Order Cod                                                                                                    | e Test Code                                                                                                    | Results                                                                                                    | QA Flags                                                                                                    |                           |    |
|   | MC H354                                                                                                    | 6 UC<br>UC                                                                                                    | SDES SREQ I                                                                                                    | VOID<br>IDSI                                                                                                    |                                                                                                    |                           |    |
|   |                                                                                                    |                                                                                                    |                                                                                                    |                                                                                                    |                                                                                                    |                           |    |
|   | Tech SDES _ SB                                                                                                    |                                                                                                    |                                                                                                    | acult                                                                                                    |                                                                                                    |                           |    |
|   | Test <u>SDES SP</u>                                                                                                    | xt type                                                                                                    | <u>A</u> uto Fill                                                                                                    | Display Prior Resu                                                                                                    | Its Result code loo                                                                                                    | ikup                      |    |
|   | Text 0                                                                                                    | Preliminary<br>Final                                                                                                    | Display <u>Correction</u>                                                                                                    | Delete all text                                                                                                    | Load default t                                                                                                    | ext                       |    |
|   |                                                                                                    |                                                                                                    |                                                                                                    |                                                                                                    |                                                                                                    |                           |    |
|   |                                                                                                    |                                                                                                    |                                                                                                    |                                                                                                    |                                                                                                    |                           |    |
|   |                                                                                                    |                                                                                                    | 6                                                                                                    |                                                                                                    |                                                                                                    |                           |    |
|   | H The Mic                                                                                                    |                                                                                                    | rd label wi                                                                                                    | ill now print fo                                                                                                    | or this specie                                                                                                    | men and the               | 2  |
|   | ORM wind                                                                                                    | ow will retu                                                                                                    | urn to the r                                                                                                    | next unreceiv                                                                                                    | ed specime                                                                                                    | n(s) for                  |    |
| 1 |                                                                                                    | . Or back                                                                                                    | to the mair                                                                                                    | n window disj                                                                                                    | play to select                                                                                                    | t another                 |    |
|   | Processing                                                                                                    | ,<br>cassion ni                                                                                                    | imbor                                                                                                    |                                                                                                    | ,                                                                                                    |                           |    |
|   | MRN or ac<br>I. The labe                                                                                                    | cession nu<br>I will indica                                                                                                    | umber.<br>ate the nex                                                                                                    | t spot                                                                                                    | ,<br>                                                                                                    |                           |    |
| 3 | MRN or ac<br>I. The labe                                                                                                    | cession nu<br>l will indica<br>ESCHEDU                                                                                                    | umber.<br>ate the nex<br>JLE                                                                                                    | t spot                                                                                                    |                                                                                                    |                           |    |
| 3 | MRN or ac<br>I. The labe<br>CREDIT/R<br>A. Click or                                                                                                    | cession nu<br>l will indica<br>ESCHEDU<br>Credit or l                                                                                                    | umber.<br>ate the nex<br>JLE<br>Reschedul                                                                                                    | t spot                                                                                                    | Order Code                                                                                                    | s) box.                   |    |
| 3 | A. Click or                                                                                                    | CCESSION NU<br>I will indica<br>ESCHEDU<br>Credit or I<br>Affication                                                                                                    | umber.<br>ate the nex<br>JLE<br>Reschedul                                                                                                    | t spot                                                                                                    | Order Code(                                                                                                    | s) box.                   |    |
| 3 | processing<br>MRN or ac<br>I. The labe<br><b>CREDIT/R</b><br>A. Click or<br>Grder Receipt/88<br>4690269 zzzr<br>Accession Coll                                                                                                    | CCESSION NU<br>Will Indica<br>ESCHEDU<br>Credit or<br>Credit or<br>STRICKEMPT                                                                                                    | umber.<br>ate the nex<br>JLE<br>Reschedul                                                                                                    | t spot                                                                                                    |                                                                                                    | s) box.                   |    |
| 3 | Processing<br>MRN or ac<br>I. The labe<br>CREDIT/R<br>A. Click or<br>Grder Receipt/86<br>4690269 ZZZT<br>Kccession Coll<br>M306 07/2<br>M306 07/2                                                                                                    | Cression nu<br>I will indica<br>ESCHEDU<br>Credit or<br>Credit or<br>est, RICKEMPI<br>ested<br>4/2017 0200                                                                                                    | umber.<br>ate the nex<br>JLE<br>Reschedul                                                                                                    | tt spot                                                                                                    | Drder Code(<br>pital ID MIN Age 344<br>Mere Cancel Reason (<br>1945-0<br>195-0                                                                                                    | S) box.                   |    |
| 3 | A. Click or<br>CREDIT/R<br>A. Click or<br>Crecept///<br>Accession coll<br>M3066 07/2<br>M3400 07/2<br>M3400 07/2<br>M306 07/2<br>M306 07/2<br>M307 07/2<br>M307 07/2<br>M307 07/2<br>M307 07/2<br>M307 07/2<br>M307 07/2<br>M307 07/2<br>M306 07/2<br>M307 07/2<br>M307 07/2                                                                                      | Ccession nu           I will indica           ESCHEDU           Credit or           Credit or           KHRetton           EST,RICKEMPI           Credit or           4/2017 0200           4/2017 1000           4/2017 1200                                                                                                    | umber.<br>ate the nex<br>JLE<br>Reschedul                                                                                                    | t spot                                                                                                    | Drder Code(<br>pital ID MIN Age 34M<br>Mer Cancel Reason (<br>007-0<br>007-0<br>007-0<br>007-0<br>007-0<br>007-0<br>007-0<br>007-0<br>007-0<br>007-0<br>007-0<br>007-0<br>007-0<br>0<br>0<br>0<br>0<br>0<br>0<br>0<br>0<br>0<br>0<br>0<br>0<br>0                                                                                                    | s) box.                   |    |
| 3 | Processing<br>MRN or ac<br>I. The labe<br>CREDIT/R<br>A. Click or<br>Grief Receipt/M<br>4690269 ZZZT<br>Accession Coll<br>M306 07/2<br>M306 Access                                                                                                    | CCESSION NU<br>Will Indica<br>ESCHEDU<br>Credit or<br>Credit or<br>Cred | umber.<br>ate the nex<br>JLE<br>Reschedul<br>r 1345                                                                                                    | t spot<br>le below the d<br>he below the d<br>he below the d | Drder Code(<br>pital ID MIN Age 34M<br>miter Cancel Reason (<br>645-5<br>013-0<br>013-0<br>01-0<br>01-0<br>0- | s) box.                   |    |
| 3 | A. Click or<br>CREDIT/R<br>A. Click or<br>CREDIT/R<br>CREDIT/R<br>A. Click or<br>CREDIT/R<br>A. Click or<br>CREDIT/R<br>A. Click or                                                                                                    | Creassion nu<br>el will indica<br>ESCHEDU<br>Credit or<br>Credit or     | umber.<br>ate the nex<br>JLE<br>Reschedul<br>rived STYP Prior<br>7 1345                                                                                                    | t spot                                                                                                    | Drder Code(<br>pital ID MIN Age 344<br>mber Cancel Reason (<br>103-0<br>103-0<br>1                                   | s) box.                   |    |
| 3 | Processing<br>MRN or ac<br>I. The labe<br>CREDIT/R<br>A. Click or<br>Goder Receipt/M<br>4690269 ZZZT<br>Accession Col<br>M306 07/2<br>M3404 07/2<br>M3404 07/2<br>M3406 Access<br>General Inform<br>07/24/2017<br>Collection Time<br>Collection Time                                                                                                    | CCESSION NU<br>Will Indica<br>ESCHEDU<br>Credit or<br>Credit or<br>Cred | umber.<br>ate the nex<br>JLE<br>Reschedul<br>ate of the nex<br>reschedul<br>reschedul<br>reschedul<br>reschedul<br>reschedul<br>reschedul<br>reschedul<br>reschedul<br>reschedul                                                                                                    | t spot                                                                                                    | Diagnosis Code                                                                                                    | s) box.                   |    |
| 3 | Processing     MRN or ac     I. The labe     CREDIT/R     A. Click or     Great Receipt/M     Great Receipt/M     Great R                                                                                                    | CCESSION NU<br>I Will Indica<br>ESCHEDU<br>Credit or<br>Credit or<br>Cr | umber.<br>ate the nex<br>JLE<br>Reschedul<br>145<br>145<br>145<br>145<br>145<br>145<br>145<br>145                                                                                                    | tt spot                                                                                                    | Drder Code(<br>ptal ID MIN Age 34M<br>mber Cancel Reason (<br>005-0<br>005-0<br>005-0<br>005-0<br>005-0<br>005-0<br>005-0<br>005-0<br>005-0<br>005-0<br>005-0<br>005-0<br>005-0<br>005-0<br>005-0<br>005-0<br>005-0<br>005-0<br>005-0<br>005-0<br>005-0<br>005-0<br>005-0<br>0<br>005-0<br>0<br>0<br>0<br>0<br>0<br>0<br>0<br>0<br>0<br>0<br>0<br>0<br>0                                                                                                    | s) box.                   |    |
| 3 | A. Click or<br>GREDIT/R<br>A. Click or<br>Greener<br>Greener<br>Gre | Ccession nu           will indica           ESCHEDU           Credit or           ctredit or           ctre                                                                                                    | umber.<br>ate the nex<br>JLE<br>Reschedul<br>ate of the nex<br>reschedul<br>ate of the nex<br>reschedul<br>ate of the | t spot                                                                                                    | Diagnosis Code                                                                                                    | s) box.                   |    |

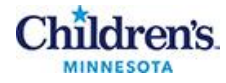

| In the example above, the ABG has been selected and moved over on the credit window. Crediting/Cancelling in this window will Remove Results. If it is desired to keep any results associated with the test being credited/cancelled, please see the Credit Without Alvoving Results procedure. The Cancel Reason is mandatory. Cancel reasons can be searched by using the magnifying glass icon to the right on the Cancel Reason box. Once fields are completed, lick OK to complete the cancel. 2. Reschedule 2. Reschedule 3. Reschedule 3. Reschedule 3. Reschedule 3. Reschedule 3. Reschedule 3. De Rescheduled/ box. The Collect Date, Collect Time, We was and the rest being using the magnifying glass icon to the right on the Cancel Reason box. Once fields are completed, lick OK to save. The velocity of the reschedule in the reschedule reason are all mandatory is a social to the reschedule reason are all mandatory is desired in the reschedule reason are all mandatory is desired in the reschedule reason and the New Accession Number, but do not enter my information. Then click on the Reschedule reason and the New Accession Number will automatically populate. Then enter the resched                                                                                                    | <pre>vert Accession Number M340!<br/>vert Accession Number M340!<br/>vert Access</pre> |                                                                                                 |                                                                                                    | ×                                                                        |                        |
|----------------------------------------------------------------------------------------------------|----------------------------------------------------------------------------------------------------|-------------------------------------------------------------------------------------------------|----------------------------------------------------------------------------------------------------|--------------------------------------------------------------------------|------------------------|
| Control to the cancel of the cancel of th                                                                                                    | <pre>create the set of the tests that need to be rescheduled. They will move to the ght side "To be Rescheduled" box. The Collect Date, Collect Time, ew Accession Number and Reschedule Reason are all mandatory also depicted in yellow below.</pre>                                                                                                    |                                                                                                 |                                                                                                    |                                                                          |                        |
| With the provide the second of the second of the second                                                                                                    | Control to the control to the rescheduled. They will move to the ght side "To be Rescheduled" box. The Collect Date, Collect Time, ew Accession Number and Reschedule Reason are all mandatory elds depicted in yellow below.                                                                                                    |                                                                                                 | Credit Mo <u>d</u> e                                                                                     |                                                                          |                        |
| <b>Accession Number M300 in the Reschedule reason and the New Accession Number W1300 in the desired future collection formation. Click into the Date/Time fields and enter the desired future collection formation. Then click <b>OK</b> to save. The new accession Number will automatically populate. Then enter the Reschedule Reason and Click <b>OK</b> to save. The new accession Number will automatically populate. Then enter the Reschedule Reason and Click <b>OK</b> to save. The new accession Number will automatically populate. Then enter the Reschedule Reason and Click <b>OK</b> to save. The new accession Number will automatically populate. Then enter the Reschedule Reason and Click <b>OK</b> to save. The new accession Number will automatically populate. Then enter the Reschedule Reason and Click <b>OK</b> to save. The new accession Number will automatically populate. Then enter the Reschedule Reason and Click <b>OK</b> to save. The new accession Number Rise and Click <b>OK</b> to save. The new accession Number Rise and Click <b>OK</b> to save. The new accession Number Rise and Click <b>OK</b> to save. The new accession Number Rise and Click <b>OK</b> to save. The new accession Number Rise and Click <b>OK</b> to save. The new accession Number Rise accession Number Rise accession Number Rise accession Number Rise accession Number Rise accession Number Rise accession Number Rise Accession Number Rise Accession Rise Accession Rise Accession Rise Accession Rise Accession Rise Accession Rise Accession Rise Accession Rise Accession Rise Accession Rise Accession Rise Accession Rise Accession Rise Accession Rise Accession Rise Accession Rise Accession Rise Accession Rise </b>                                                                                                    | Available order codes<br>Marcine Westing With With Without Composition of the composition of the composition o                                                                                                    |                                                                                                 | ORetain result ORemove results OModify C                                                                 | ancel Reason                                                             |                        |
| Image: State of the second second                                                                                                    | As the example above, the ABG has been selected and moved over<br>of the credit window. Crediting/Cancelling in this window will<br>emove Results. If it is desired to keep any results associated with<br>the test being credited/cancelled, please see the Credit Without<br>loving Results procedure. The Cancel Reason is mandatory.<br>ancel reasons can be searched by using the magnifying glass icon<br>o the right on the Cancel Reason box. Once fields are completed,<br>lick <b>OK</b> to complete the cancel.<br>. Reschedule<br>elect the tests that need to be rescheduled. They will move to the<br>ght side "To be Rescheduled" box. The Collect Date, Collect Time,<br>ew Accession Number and Reschedule Reason are all mandatory<br>alds depicted in yellow below.                                                                                                    | Available order codes                                                                           | A                                                                                                    | Cancel Peacon                                                            |                        |
| In the example above, the ABG has been selected and moved over to the Credit window. Crediting/Cancelling in this window will Remove Results. If it is desired to keep any results associated with the test being credited/cancelled, please see the Credit Without doving Results procedure. The Cancel Reason is mandatory. Cancel reasons can be searched by using the magnifying glass icon to the right on the Cancel Reason box. Once fields are completed, lick OK to complete the cancel. 2. Reschedule Belect the tests that need to be rescheduled. They will move to the ght side "To be Rescheduled" box. The Collect Date, Collect Time, lew Accession Number and Reschedule Reason are all mandatory elds depicted in yellow below. Sector State State Sta                                                                                                    | <pre>image: the example above, the ABG has been selected and moved over the credit window. Crediting/Cancelling in this window will emove Results. If it is desired to keep any results associated with the test being credited/cancelled, please see the Credit Without loving Results procedure. The Cancel Reason is mandatory. ancel reasons can be searched by using the magnifying glass icon the right on the Cancel Reason box. Once fields are completed, lick OK to complete the cancel Reschedule elect the tests that need to be rescheduled. They will move to the ght side "To be Rescheduled" box. The Collect Date, Collect Time, ew Accession Number and Reschedule Reason are all mandatory alds depicted in yellow below. </pre>                                                                                                    |                                                                                                 | ABG Yes 1513430845-0                                                                                     | RAC (3)                                                                  |                        |
| The example above, the ABG has been selected and moved over<br>the the Credit window. Crediting/Cancelling in this window will<br>remove Results. If it is desired to keep any results associated with<br>the test being credited/cancelled, please see the Credit Without<br>doving Results procedure. The Cancel Reason is mandatory.<br>Cancel reasons can be searched by using the magnifying glass icon<br>to the right on the Cancel Reason box. Once fields are completed,<br>lick OK to complete the cancel.<br>C. Reschedule<br>elect the test bath need to be rescheduled. They will move to the<br>ght side "To be Rescheduled" box. The Collect Date, Collect Time,<br>lew Accession Number and Reschedule Reason are all mandatory<br>elds depicted in yellow below.                                                                                                    | Image: Section 1 and 1 and                                                                                                    | Select All >>                                                                                   |                                                                                                    |                                                                          |                        |
| <text></text>                                                                                                    | In the example above, the ABG has been selected and moved over the Credit window. Crediting/Cancelling in this window will emove Results. If it is desired to keep any results associated with the tests being credited/cancelled, please see the Credit Without loving Results procedure. The Cancel Reason is mandatory. ancel reasons can be searched by using the magnifying glass icon the right on the Cancel Reason box. Once fields are completed, lick OK to complete the cancel Reschedule elect the tests that need to be rescheduled. They will move to the ght side "To be Rescheduled" box. The Collect Date, Collect Time, ew Accession Number and Reschedule Reason are all mandatory alds depicted in yellow below. <b>Exclosion 222TEST,RICKEMPI Exclosion Procession Processic</b>                                                                                                    | << <u>R</u> emove                                                                               |                                                                                                    |                                                                          |                        |
| In the example above, the ABG has been selected and moved over<br>the Credit window. Crediting/Cancelling in this window will<br>Remove Results. If it is desired to keep any results associated with<br>the test being credited/cancelled, please see the Credit Without<br>Avving Results procedure. The Cancel Reason is mandatory.<br>Cancel reasons can be searched by using the magnifying glass icon<br>to the right on the Cancel Reason box. Once fields are completed,<br>Dick <b>VK</b> to complete the cancel.<br>2. Reschedule<br>Select the tests that need to be rescheduled. They will move to the<br>ight side "To be Rescheduled" box. The Collect Date, Collect Time,<br>lew Accession Number and Reschedule Reason are all mandatory<br>elds depicted in yellow below.                                                                                                    | In the example above, the ABG has been selected and moved over the Credit window. Crediting/Cancelling in this window will emove Results. If it is desired to keep any results associated with the test being credited/cancelled, please see the Credit Without oving Results procedure. The Cancel Reason is mandatory. ancel reasons can be searched by using the magnifying glass icon the right on the Cancel Reason box. Once fields are completed, lick <b>OK</b> to complete the cancel Reschedule elect the tests that need to be rescheduled. They will move to the ght side "To be Rescheduled" box. The Collect Date, Collect Time, ew Accession Number and Reschedule Reason are all mandatory alds depicted in yellow below. <b>Sechedule Sechedule Sechedule</b> <p< td=""><td>&lt;<remove all<="" td=""><td></td><td>-</td><td></td></remove></td></p<>                                                                                                    | < <remove all<="" td=""><td></td><td>-</td><td></td></remove>                                   |                                                                                                    | -                                                                        |                        |
| In the example above, the ABG has been selected and moved over the Credit window. Crediting/Cancelling in this window will automatically populate. The cancel approximation. Click into the Date/Time fields and enter the desired future collection formation. Then click <b>OK</b> to save. The new accession Number will automatically populate. Then enter the Reschedule Reason and the New York of the test formation. Click <b>OK</b> to save. The new accession Number will automatically populate. The new accession Number will automatically populate. The new accession Number will automatically populate. The new accession Number will automatically populate. The new accession Number will automatically populate. The new accession Number will automatically populate. The new accession Number will automatically populate. The new accession Number will automatically populate. The new accession Number will automatically populate. The new accession Number will automatically populate. The new accession of the New Accession Number will automatically populate. The new accession of the New Accession Number will automatically populate. The new accession of the New Accession Number will automatically populate. The new accession of the New Accession Number will automatically populate. The new accession of the New Accession Number will automatically populate. The new accession of the New Accession Number will automatically populate. The new accession of the New Accession Number will automatically populate. The new accession of the New Accession Number will automatically populate. The new accession of the New Accession Number will automatically populate. The new accession of the New Accession Number will automatically populate. The new accession of the New Accession Number will automatically populate. The new accession of the New Accession Number will automatically populate. The new accession of the New Accession Number will automatically populate. The new accession of the New Accession Number will automatically populate. The new accession Number                                                                                                    | In the example above, the ABG has been selected and moved over on the Credit window. Crediting/Cancelling in this window will emove Results. If it is desired to keep any results associated with the tests being credited/cancelled, please see the Credit Without loving Results procedure. The Cancel Reason is mandatory. ancel reasons can be searched by using the magnifying glass icon the right on the Cancel Reason box. Once fields are completed, lick OK to complete the cancel Reschedule elect the tests that need to be rescheduled. They will move to the ght side "To be Rescheduled" box. The Collect Date, Collect Time, ew Accession Number and Reschedule Reason are all mandatory elds depicted in yellow below. Reschedule reschedule test for the Codes will be rescheduled The Rescheduled The Rescheduled The Rescheduled the rescheduled in the "To be rescheduled." In the "To be rescheduled." In the "To be                                                                                                    |                                                                                                 |                                                                                                    |                                                                          |                        |
| The example above, the ABG has been selected and moved over to the Credit window. Crediting/Cancelling in this window will empower Results. If it is desired to keep any results associated with the test being credited/cancelled, please see the Credit Without Moving Results procedure. The Cancel Reason is mandatory. Cancel reasons can be searched by using the magnifying glass icon to the right on the Cancel Reason box. Once fields are completed, Click <b>OK</b> to complete the cancel. 2. Reschedule Select the tests that need to be rescheduled. They will move to the ght side "To be Rescheduled" box. The Collect Date, Collect Time, lew Accession Number and Reschedule Reason are all mandatory elds depicted in yellow below. <b>Reschedule Current Accession Number M3401 To be Rescheduled To be Rescheduled To be Rescheduled To be Rescheduled To be Reschedule To be Reschedule To be Resche</b>                                                                                                    | In the example above, the ABG has been selected and moved over to the Credit window. Crediting/Cancelling in this window will emove Results. If it is desired to keep any results associated with he test being credited/cancelled, please see the Credit Without loving Results procedure. The Cancel Reason is mandatory. ancel reasons can be searched by using the magnifying glass icon to the right on the Cancel Reason box. Once fields are completed, lick OK to complete the cancel Reschedule elect the tests that need to be rescheduled. They will move to the ght side "To be Rescheduled" box. The Collect Date, Collect Time, ew Accession Number and Reschedule Reason are all mandatory elds depicted in yellow below. Increate Accession Number M3404 Interest Accession Number M3404 Interest Accession                                                                                                    | the events she                                                                                  |                                                                                                    |                                                                          |                        |
| Remove Results. If it is desired to keep any results associated with<br>he test being credited/cancelled, please see the Credit Without<br>Moving Results procedure. The Cancel Reason is mandatory.<br>Cancel reasons can be searched by using the magnifying glass icon<br>to the right on the Cancel Reason box. Once fields are completed,<br>click <b>OK</b> to complete the cancel.<br>C. Reschedule<br>select the tests that need to be rescheduled. They will move to the<br>ight side "To be Rescheduled" box. The Collect Date, Collect Time,<br>lew Accession Number and Reschedule Reason are all mandatory<br>elds depicted in yellow below.<br>Reschedule<br>Select the test sthat need to be reschedule Reason are all mandatory<br>elds depicted in yellow below.<br>Reschedule<br>Select the test sthat need to be reschedule Reason are all mandatory<br>elds depicted in yellow below.<br>Reschedule<br>Select in yellow below.<br>Reschedule<br>Select the test sthat need to be reschedule Reason are all mandatory<br>elds depicted in yellow below.                                                                                                    | emove Results. If it is desired to keep any results associated with<br>he test being credited/cancelled, please see the Credit Without<br>loving Results procedure. The Cancel Reason is mandatory.<br>ancel reasons can be searched by using the magnifying glass icon<br>to the right on the Cancel Reason box. Once fields are completed,<br>dick <b>OK</b> to complete the cancel.<br>. Reschedule<br>elect the tests that need to be rescheduled. They will move to the<br>ght side "To be Rescheduled" box. The Collect Date, Collect Time,<br>ew Accession Number and Reschedule Reason are all mandatory<br>elds depicted in yellow below.                                                                                                    | the credit window                                                                               | The ABG has been select                                                                                  | is window will                                                           | over                   |
| he test being credited/cancelled, please see the Credit Without<br>Noving Results procedure. The Cancel Reason is mandatory.<br>Cancel reasons can be searched by using the magnifying glass icon<br>o the right on the Cancel Reason box. Once fields are completed,<br>Click <b>OK</b> to complete the cancel.<br>C. Reschedule<br>Select the tests that need to be rescheduled. They will move to the<br>ight side "To be Rescheduled" box. The Collect Date, Collect Time,<br>New Accession Number and Reschedule Reason are all mandatory<br>ields depicted in yellow below.                                                                                                    | The test being credited/cancelled, please see the Credit Without loving Results procedure. The Cancel Reason is mandatory. Cancel reasons can be searched by using the magnifying glass icon the right on the Cancel Reason box. Once fields are completed, dick <b>OK</b> to complete the cancel. The Reschedule elect the tests that need to be rescheduled. They will move to the ght side "To be Rescheduled" box. The Collect Date, Collect Time, ew Accession Number and Reschedule Reason are all mandatory alds depicted in yellow below. The Reschedule rescanded to the reschedule Reason are all mandatory and reschedule Reason are all mandatory and reschedule reschedule resche                                                                                                    | emove Results. If it                                                                            | is desired to keep anv re                                                                                | sults associated                                                         | d with                 |
| Adving Results procedure. The Cancel Reason is mandatory.<br>Cancel reasons can be searched by using the magnifying glass icon<br>to the right on the Cancel Reason box. Once fields are completed,<br>Click <b>OK</b> to complete the cancel.<br>C. Reschedule<br>Select the tests that need to be rescheduled. They will move to the<br>ight side "To be Rescheduled" box. The Collect Date, Collect Time,<br>New Accession Number and Reschedule Reason are all mandatory<br>telds depicted in yellow below.<br><b>Reschedule</b><br><b>Reschedule</b>                                                                  | Noving Results procedure. The Cancel Reason is mandatory.<br>Tancel reasons can be searched by using the magnifying glass icon<br>the right on the Cancel Reason box. Once fields are completed,<br>dick <b>OK</b> to complete the cancel. Secondule elect the tests that need to be rescheduled. They will move to the<br>ght side "To be Rescheduled" box. The Collect Date, Collect Time,<br>ew Accession Number and Reschedule Reason are all mandatory<br>elds depicted in yellow below. Reschedule Elect the tests that need to be reschedule Reason are all mandatory<br>elds depicted in yellow below. Reschedule Elected the test that the test below the test of the following properties apply to all test of the following properties apply to all test                                                                                                    | e test being credited                                                                           | cancelled, please see th                                                                                 | e Credit Withou                                                          | ıt                     |
| Cancel reasons can be searched by using the magnifying glass icon<br>or the right on the Cancel Reason box. Once fields are completed,<br>Click <b>OK</b> to complete the cancel.<br>C. Reschedule<br>Select the tests that need to be rescheduled. They will move to the<br>ight side "To be Rescheduled" box. The Collect Date, Collect Time,<br>lew Accession Number and Reschedule Reason are all mandatory<br>elds depicted in yellow below.<br><b>Reschedule</b><br><b>Reschedule</b>                       | ancel reasons can be searched by using the magnifying glass icon<br>to the right on the Cancel Reason box. Once fields are completed,<br>dick <b>OK</b> to complete the cancel.<br>The sechedule<br>elect the tests that need to be rescheduled. They will move to the<br>ght side "To be Rescheduled" box. The Collect Date, Collect Time,<br>ew Accession Number and Reschedule Reason are all mandatory<br>elds depicted in yellow below.                                                                                                    | oving Results proced                                                                            | lure. The Cancel Reasor                                                                                  | is mandatory.                                                            |                        |
| Click OK to complete the cancel. Click OK to complete the cancel. Click OK to complete the cancel. Click OK to complete the cancel. Click OK to complete the cancel. Click of the tests that need to be rescheduled. They will move to the ght side "To be Rescheduled" box. The Collect Date, Collect Time, law Accession Number and Reschedule Reason are all mandatory elds depicted in yellow below.                                                                                                    | Current Accession Number M3404          International Control (Control (Contro) (C                                                                                                    | ancel reasons can be                                                                            | e searched by using the r                                                                                | nagnifying glas                                                          | s icon                 |
| C. Reschedule Select the tests that need to be rescheduled. They will move to the ight side "To be Rescheduled" box. The Collect Date, Collect Time, lew Accession Number and Reschedule Reason are all mandatory elds depicted in yellow below.   Reschedule  Reschedule  Re                                                                                                    | Sector of the complete the complete the com                                                                                                    | lick <b>OK</b> to complete t                                                                    | he cancel                                                                                                | eus are comple                                                           | ieu,                   |
| Select the tests that need to be rescheduled. They will move to the ight side "To be Rescheduled" box. The Collect Date, Collect Time, we Accession Number and Reschedule Reason are all mandatory elds depicted in yellow below.                                                                                                    | elect the tests that need to be rescheduled. They will move to the ght side "To be Rescheduled" box. The Collect Date, Collect Time, ew Accession Number and Reschedule Reason are all mandatory elds depicted in yellow below.                                                                                                    | . Reschedule                                                                                    |                                                                                                    |                                                                          |                        |
| ight side "To be Rescheduled" box. The Collect Date, Collect Time,<br>New Accession Number and Reschedule Reason are all mandatory<br>ields depicted in yellow below.<br><b>Reschedule</b><br><b>Reschedule</b><br><b>Reschedule</b><br><b>Reschedule</b><br><b>Reschedule</b><br><b>Reschedule</b><br><b>Reschedule</b><br><b>Rescheduled</b><br><b>ID be Rescheduled</b><br><b>ID be Reschedule Date</b><br><b>ID be Reschedule Reason</b><br><b>ID be Reschedule</b><br><b>ID be Reschedule</b><br><b>ID be Reschedule</b><br><b>Reschedule</b><br><b>Resch</b> | ght side "To be Rescheduled" box. The Collect Date, Collect Time,<br>lew Accession Number and Reschedule Reason are all mandatory<br>elds depicted in yellow below.                                                                                                    | elect the tests that ne                                                                         | ed to be rescheduled. The                                                                                | hey will move to                                                         | the                    |
| Reschedule         Reschedule         Image: Select and Reschedule         Image: Select and Reschedule         Image: Select and Reschedule         Image: Select and Reschedule         Image: Select and Select and Selec                                                                                                    | ew Accession Number and Reschedule Reason are all mandatory<br>elds depicted in yellow below.                                                                                                    | ght side "To be Rescl                                                                           | neduled" box. The Collec                                                                                 | t Date, Collect                                                          | Time,                  |
| 4 Reschedule       *         4690269 ZZZTEST, RICKEMPI       To be Rescheduled         Current Accession Number M3404       Image: Collect Date of the following properties apply to all test of the following properties apply to all test of the following propertis apply test of the following properties apply test of the follow                                                                                                    | I Reschedule     X       K690269 ZZZTEST,RICKEMPI       Current Accession Number M3404       Agailable Order Codes     Select >>       Select All >>     Select All >>       Select All >>     Collect Date       Of Collect Date     07/24/2017       Collect Time     16:00       New Accession Number     M3569       Reschedule Reason     SNR                                                                                                    | elds depicted in vello                                                                          | w below                                                                                                  | on are all mano                                                          | atory                  |
| A Reschedule       X         4900269 ZZZTEST,RICKEMPI       Image: Current Accession Number M3404         Variable Order Codes       Image: Codes Integration of the following properties apply to all test of the following properties apply to all test of the following test apply to test of the following propertest of the follo                                                                                                    | 1 Reschedule       X         Kescheduled         Current Accession Number M3404         Agailable Order Codes       Select >>         Select All >>       Select >>         Select All >>       Select Date         Collect Date       07/24/2017         Collect Date       07/24/2017         Collect Date       07/24/2017         Collect Date       16:00         New Accession Number       NS69         Reschedule Reason       SNR                                                                                                    |                                                                                                 |                                                                                                    |                                                                          |                        |
| Available Order Codes<br>Select All SG<br>Collect Date<br>Collect Date<br>Collect Date<br>Collect Time<br>16:00<br>New Accession Number<br>N3569<br>Select All SC<br>Collect Time<br>16:00<br>New Accession Number<br>N3569<br>SNR<br>Collect into the Date/Time fields and enter the desired future collection<br>nformation. Click into the New Accession Number, but do not enter<br>inty information. Then click on the Reschedule reason and the New<br>Accession Number will automatically populate. Then enter the<br>Reschedule Reason and Click OK to save. The new accession                                                                                                    | Current Accession Number M3404          Agailable Order Codes       Select >>         Select All >>       Select All >>         Collect Date       07/24/2017         Collect Time       16:00         New Accession Number       M3569         Reschedule Reason       SNR                                                                                                    | Reschedule                                                                                      |                                                                                                    | ×                                                                        |                        |
| Current Accession Number M3404<br>Available Order Codes<br>Select All Select All Select and The following properties apply to all test<br>codes listed in the "To be rescheduled:" list<br>box.<br>Collect Date                                                                                                    | Current Accession Number M3404  Available Order Codes  Select All >>  Collect Date O7/24/2017 Collect Date O7/24/2017 Collect Time Order Time Order Time O                                                                                                    | 690269 ZZZTEST,RICKEMPI                                                                         |                                                                                                    |                                                                          |                        |
| Available Order Codes       Io be Rescheduled         Name       Big       The following properties apply to all test odds listed in the "To be rescheduled:" list box.         Collect Date       07/24/2017         Collect Date       07/24/2017         Collect Date       07/24/2017         Collect Date       07/24/2017         Collect Time       16:00         New Accession Number       M3569         SNR       Eleipe         Click into the Date/Time fields and enter the desired future collection normation. Click into the New Accession Number, but do not enter any information. Then click on the Reschedule reason and the New Accession Number will automatically populate. Then enter the Reschedule Reason and Click OK to save. Then enw accession                                                                                                    | Ayailable Order Codes<br>NA<br>Select >>I<br>Select All >><br>Collect Date 07/24/2017<br>Collect Date 15:00<br>New Accession Number M3569<br>Reschedule Reason SNR<br>DK Gancel Heip                                                                                                    | Current Accession Number M34                                                                    | 04                                                                                                    |                                                                          |                        |
| ABG Detected and the To be rescheduled:" list box.<br>Collect Date 07/24/2017<br>Collect Time 16:00<br>New Accession Number M3569<br>Reschedule Reason SNR<br>Collect Time fields and enter the desired future collection<br>nformation. Click into the New Accession Number, but do not enter<br>any information. Then click on the Reschedule reason and the New<br>Accession Number will automatically populate. Then enter the<br>Reschedule Reason and Click <b>OK</b> to save. Then new accession                                                                                                    | NA       Select >>         Select All >>       ABG         Collect Date       07/24/2017         Collect Time       16:00         New Accession Number       M3569         Reschedule Reason       SNR                                                                                                    | Available Order Codes                                                                           | To be Rescheduled                                                                                        | ]                                                                        |                        |
| Click into the Date/Time fields and enter the desired future collection formation. Click into the New Accession Number, but do not enter iny information. Then click on the Reschedule reason and the New Accession Number will automatically populate. Then enter the Reschedule Reason and the New Accession Number will automatically populate. Then enter the Reschedule Reason and the New Accession Number will automatically populate. Then enter the Reschedule Reason and the New Accession Number will automatically populate. Then enter the Reschedule Reason and Click <b>OK</b> to save. Then enter the Reschedule Reason and the New Accession Number will automatically populate. Then enter the Reschedule Reason and Click <b>OK</b> to save. Then enter the Reschedule Reason and the New Accession Number will automatically populate. Then enter the Reschedule Reason and Click <b>OK</b> to save. Then enter the Reschedule Reason and the New Accession Number will automatically populate. Then enter the Reschedule Reason and Click <b>OK</b> to save. Then enter the Reschedule Reason and Click <b>OK</b> to save. Then enter the Reschedule Reason and Click <b>OK</b> to save. Then enter the Reschedule Reason and Click <b>OK</b> to save. Then enter the Reschedule Reason and Click <b>OK</b> to save. The new accession                                                                                                    | Select All >>         <<                                                                                                    |                                                                                                 | ABG The following prope                                                                                  | rties apply to all test                                                  |                        |
| Collect Date 07/24/2017<br>Collect Time 16:00<br>New Accession Number M3569<br>Reschedule Reason SNR<br>Collect Time fields and enter the desired future collection<br>nformation. Click into the New Accession Number, but do not enter<br>iny information. Then click on the Reschedule reason and the New<br>Accession Number will automatically populate. Then enter the<br>Reschedule Reason and Click <b>OK</b> to save. Then new accession                                                                                                    | Collect Date 07/24/2017<br>Collect Time 16:00<br>New Accession Number M3569<br>Reschedule Reason SNR                                                                                                    | Select                                                                                          | All >> box.                                                                                              | lo be rescheduled:" list                                                 |                        |
| Click into the Date/Time fields and enter the desired future collection<br>nformation. Click into the New Accession Number, but do not enter<br>iny information. Then click on the Reschedule reason and the New<br>Accession Number will automatically populate. Then enter the<br>Reschedule Reason and Click <b>OK</b> to save. The new accession                                                                                                    | Collect Time       16:00         New Accession Number       M3569         Reschedule Reason       SNR                                                                                                    | << <u>R</u> e                                                                                   | move Collect Date                                                                                        | 07/24/2017                                                               |                        |
| Reschedule Reason with a disk of the save. The new accession                                                                                                    |                                                                                                    |                                                                                                 | Collect Time<br>New Accession Nu                                                                         | 16:00<br>mber M3569                                                      |                        |
| Click into the Date/Time fields and enter the desired future collection<br>nformation. Click into the New Accession Number, but do not enter<br>iny information. Then click on the Reschedule reason and the New<br>Accession Number will automatically populate. Then enter the<br>Reschedule Reason and Click <b>OK</b> to save. The new accession                                                                                                    |                                                                                                    | < <r<u>en</r<u>                                                                                 |                                                                                                    | n <mark>Sivk</mark>                                                      |                        |
| Click into the Date/Time fields and enter the desired future collection<br>information. Click into the New Accession Number, but do not enter<br>iny information. Then click on the Reschedule reason and the New<br>Accession Number will automatically populate. Then enter the<br>Reschedule Reason and Click <b>OK</b> to save. Then new accession                                                                                                    |                                                                                                    | < <r<u>em</r<u>                                                                                 |                                                                                                    |                                                                          |                        |
| Click into the Date/Time fields and enter the desired future collection<br>information. Click into the New Accession Number, but do not enter<br>any information. Then click on the Reschedule reason and the New<br>Accession Number will automatically populate. Then enter the<br>Reschedule Reason and Click <b>OK</b> to save. The new accession                                                                                                    |                                                                                                    | (««Rem                                                                                          |                                                                                                    |                                                                          |                        |
| nformation. Click into the New Accession Number, but do not enter<br>any information. Then click on the Reschedule reason and the New<br>Accession Number will automatically populate. Then enter the<br>Reschedule Reason and Click <b>OK</b> to save. The new accession                                                                                                    | lick into the Date/Time fields and enter the desired future collection                                                                                                    | («Ren                                                                                           |                                                                                                    | Cancel Help                                                              |                        |
| Accession Number will automatically populate. Then enter the<br>Reschedule Reason and Click <b>OK</b> to save. The new accession                                                                                                    | formation. Click into the New Accession Number, but do not enter                                                                                                    | lick into the Date/Tim                                                                          | e fields and enter the de                                                                                | <u>Cancel</u> <u>Help</u>                                                | ection                 |
| Accession Number will automatically populate. Then enter the Reschedule Reason and Click <b>OK</b> to save. The new accession                                                                                                    | ny information. Then click on the Reschedule reason and the New                                                                                                    | lick into the Date/Tim<br>formation. Click into                                                 | e fields and enter the de the New Accession Num                                                          | sired future coll                                                        | ection<br>enter        |
| Reschedule Reason and Click <b>UK</b> to save. The new accession                                                                                                    | ccession Number will automatically populate. Then enter the                                                                                                    | lick into the Date/Tim<br>formation. Click into the<br>ny information. Then                     | e fields and enter the de<br>the New Accession Num<br>click on the Reschedule                            | Sired future coll<br>ber, but do not<br>reason and the                   | ection<br>enter<br>New |
| umber will quelity on Collection Menoger/Clinical Collect for a                                                                                                    | eschedule Reason and Click <b>OK</b> to save. The new accession                                                                                                    | lick into the Date/Tim<br>formation. Click into<br>ny information. Then<br>ccession Number will | e fields and enter the de<br>the New Accession Num<br>click on the Reschedule<br>automatically populate. | Sired future coll<br>ber, but do not<br>reason and the<br>Then enter the | ection<br>enter<br>New |

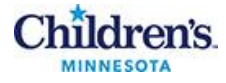

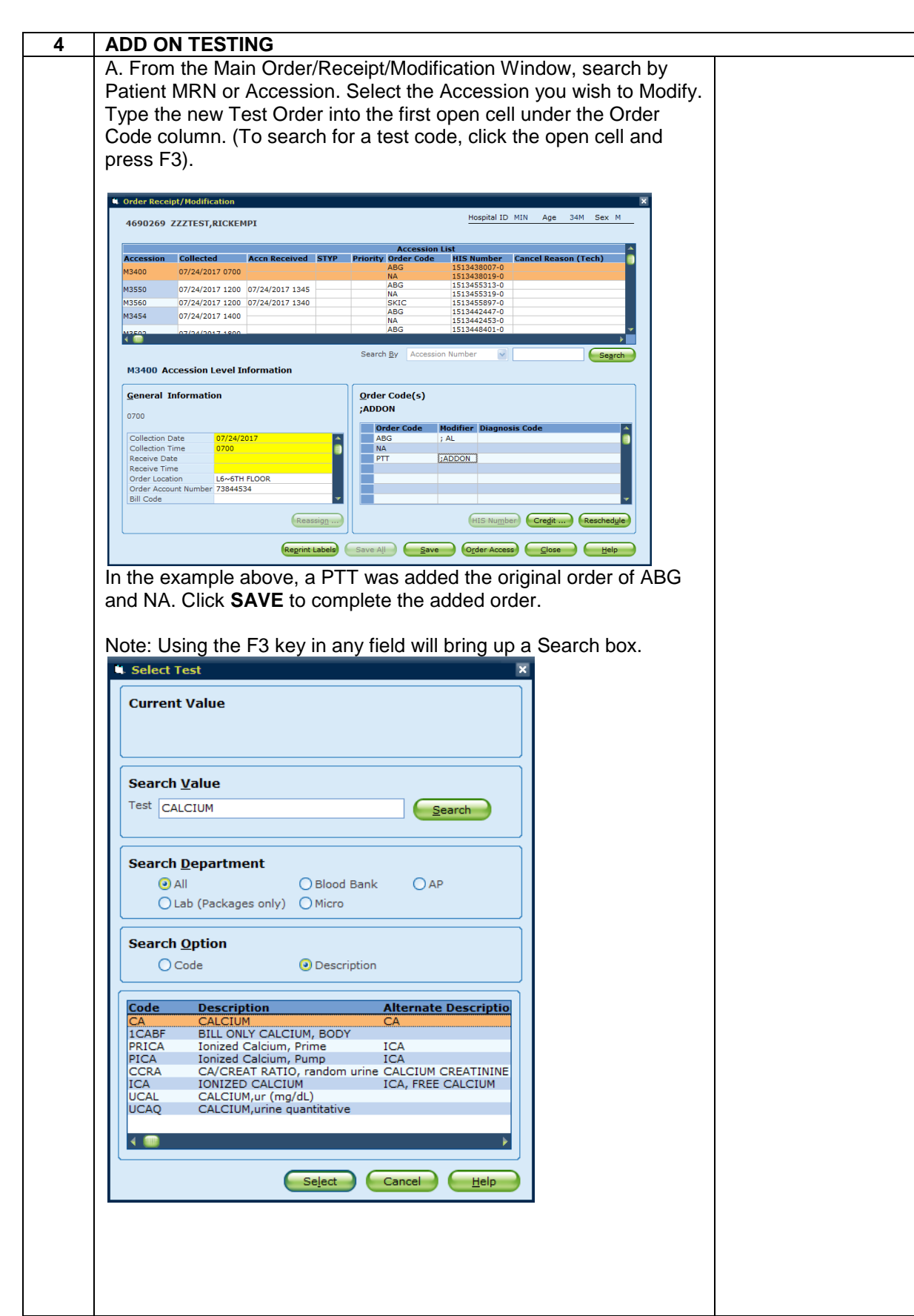

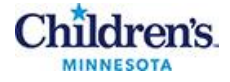

## References

Sunquest 7.2 Manual

Training Plan/ Competency Assessment iMentor self-paced classes New employee training Upgrade Training LIS Competencies

**Historical Record** 

| Version | Written/Revised by: | Effective Date: | Summary of Revisions |
|---------|---------------------|-----------------|----------------------|
| 1       | P. Mattson          | 7/18/2017       | Initial Version      |
| 2       | Roxann Gulke        | 8/8/2017        | Approved             |
| 3       | Roxann Gulke        | 10/22/2019      | SMART                |
|         |                     |                 |                      |
|         |                     |                 |                      |